# CCCP

# asf-trade.ru

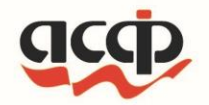

# Инструкция по работе с приложением АСФ:Курьер

Лицензиат ООО «АСФ-ТРЭЙД» релиз 1.0.48

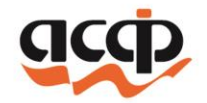

# Регистрация мобильного устройства

| ٢       |                    |        |                  |         |        |     |       |
|---------|--------------------|--------|------------------|---------|--------|-----|-------|
| ACΦ     | :Курье             | эр     |                  |         | ♥ ™    | 8   | 19:18 |
| Версия: | 1.0.48             |        |                  | 4dd     | fb780c | :48 | 530f4 |
|         | Спаси              | 1бо, ч | то выб           | брали   | нас.   |     |       |
| Введит  | е ИНН д            | іля по | лучени           | я UUI   | D:     |     |       |
| Введите | е сюда И           | нн     |                  |         |        |     | 0     |
| Если вы | и знаете           | e UUID | ведите           | е его н | иже:   |     |       |
| Введите | е сюда U           | UID ΦP |                  |         |        |     | 0     |
|         | нажмі              | ите дл | 1Я ПРОД          | олже    | ния    |     |       |
| или мож | ете выб            | рать Д | EMO-pe>          | ким:    |        |     |       |
|         |                    | демо   | ) СВ. СУІ        | мма     |        |     |       |
|         |                    | TEX. I | юддер            | ЖКА     |        |     |       |
|         | Телефон            | подде  | ржки: <u>+</u> ; | 783952  | 28078  | 0   |       |
|         | $\bigtriangledown$ |        | 0                |         |        |     |       |
|         |                    |        |                  |         |        |     |       |
|         |                    |        |                  |         |        |     |       |

#### 1. Вводим ИНН организации

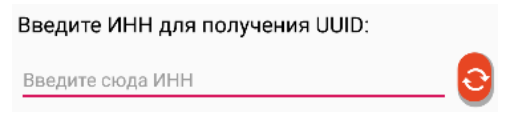

2. Нажимаем кнопку обновить

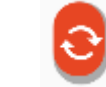

3. Если с Организация подключена к облаку заполнится UUID ФР

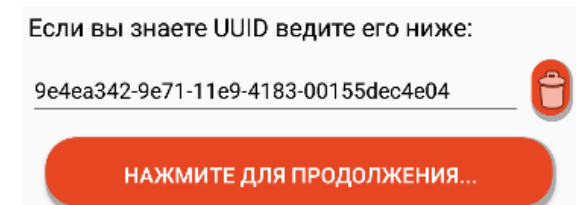

4. Нажимаем кнопку «Нажмите для продолжения...»

НАЖМИТЕ ДЛЯ ПРОДОЛЖЕНИЯ...

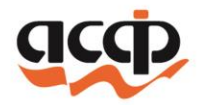

### Экран клиенты

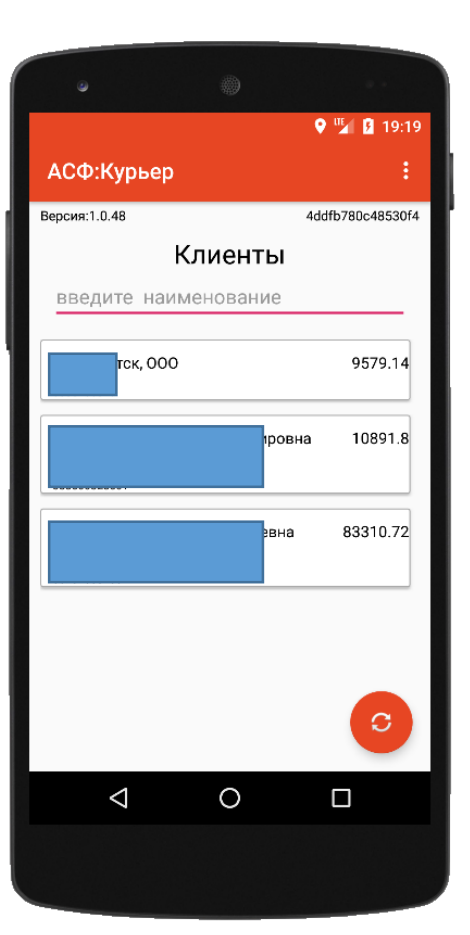

#### 1. Кнопка открытия меню

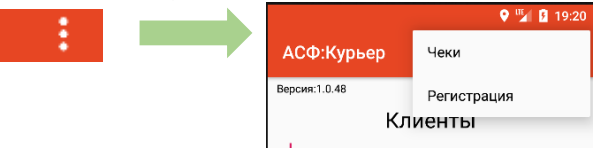

#### 2. Переход к списку чеков

Чеки

3. Переход к вводу данных о курьере Регистрация

#### 4. Строка для поиска контрагентов

введите наименование

#### 5. Нажатие на контрагента откроет экран документов этого контрагента

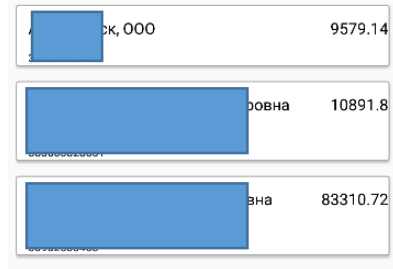

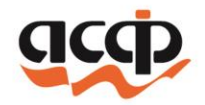

#### Ввод данных о курьере

1. Поле ввода гос. номера транспортного средства

Номер ТС а001аа77

2. Поле ввода ФИО Курьера

Сотрудник Доминик Торетто

3. Поле ввода ИНН Курьера

инн 380812312301

4. Переключение режима начального экрана

Начальный экран:

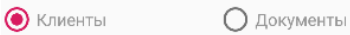

5. Флажок принудительного включения автономного\* режима

📃 Автономный режим

6. Кнопка сохранения данных

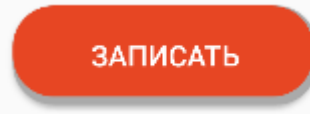

\*Данный режим необходимо использовать при отсутствии доступа к сети Интернет. В автономном режиме чеки не передаются в облачную кассу, а накапливаются в памяти устройства. В облачную кассу они будут переданы при отключении данного режима.

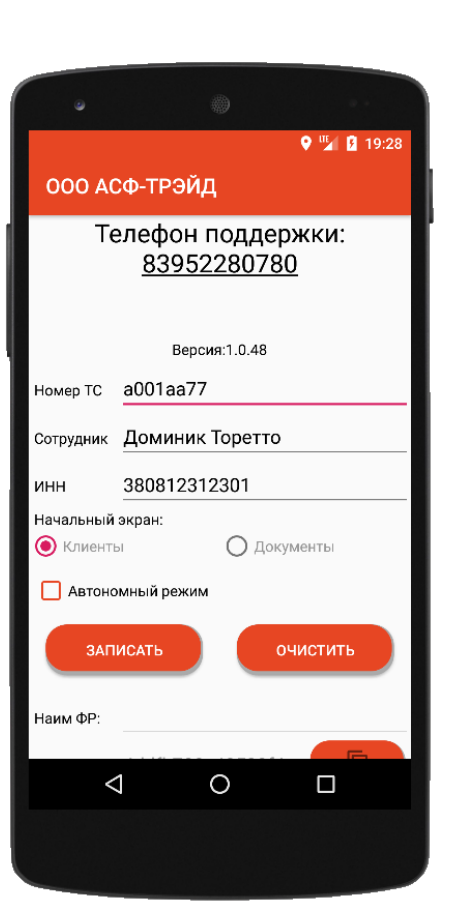

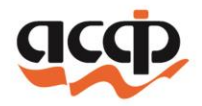

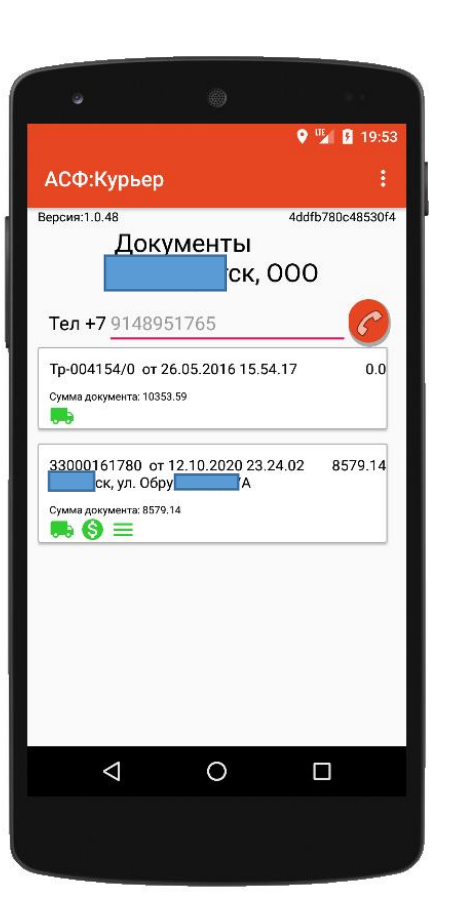

## Экран документов

1. Если указан телефон, то можно совершить звонок Клиенту

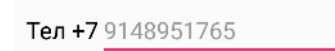

2. Нажатие на документ, откроет экран ввода суммы

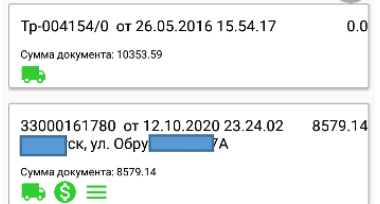

- 3. Значок 馬 означает, что не обходимо отгрузить товар
- 4. Значок 🔇 означает, что не обходимо принять оплату
- 5. Значок 📃 означает, что можно изменять состав документа

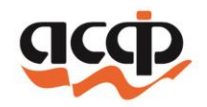

## Экран ввода суммы

1. Открытие экрана со списком товаров

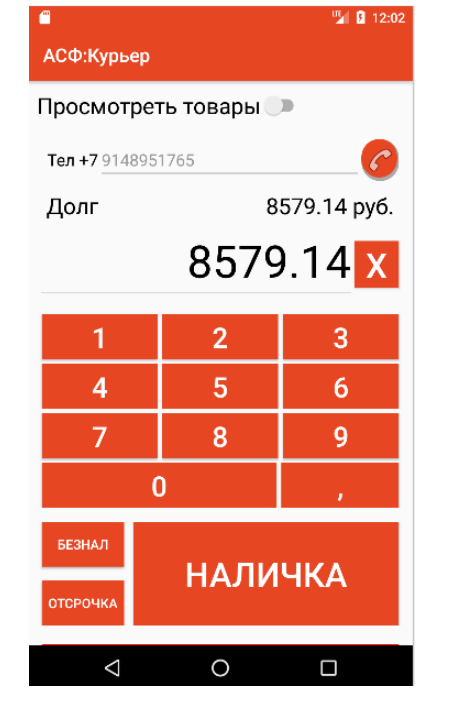

- Просмотреть товары 🔎
- 2. Если указан телефон, то можно совершить звонок Клиенту
- 3. Выбор варианта

Тел +7 9148951765

ОПЛАТЫ: БЕЗНАЛ НАЛИЧКА

- и переход к экрану платежа
- 5. Отказ клиента от принятия

ВСЕГО ДОКУМЕНТА: БЕЗИАЛ ОТСРОЧКА ОТКАЗ КЛИЕНТА

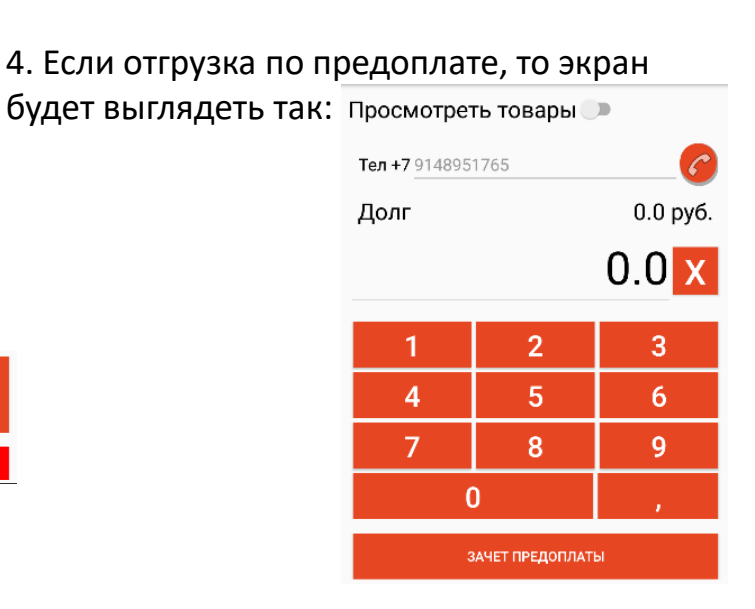

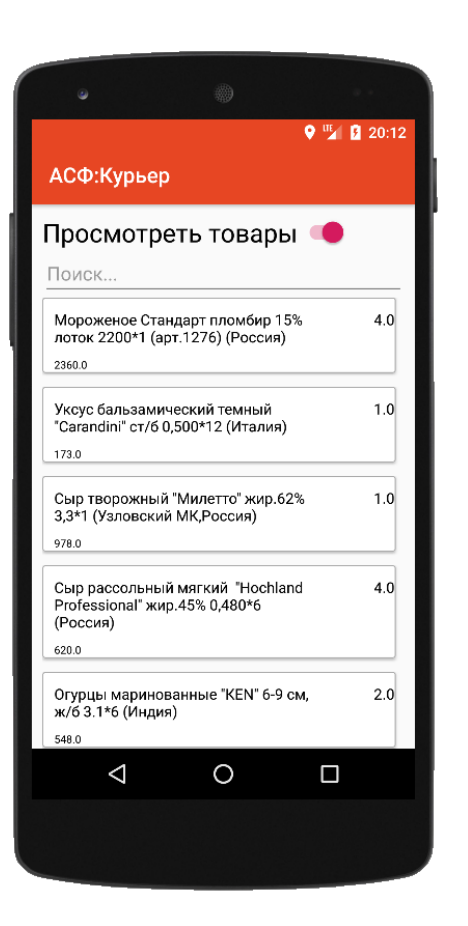

#### Экран со списком товаров

1. Возврат к экрану ввода суммы

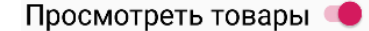

2. Строка товара отображает наименование и сумму этого товара:

| Мороженое Стандарт пломбир 15%<br>лоток 2200*1 (арт.1276) (Россия) | и его количество | бир 15%<br>эссия) | 4.0 |
|--------------------------------------------------------------------|------------------|-------------------|-----|
| 2360.0                                                             |                  |                   |     |
|                                                                    |                  |                   |     |

3. Если разрешено изменение состава документа, то

нажатие на товар откроет окно ввода количества:

4. Если количество не совпадает с

изначальным, то ДЛИТЕЛЬНОЕ

#### нажатие на причину,

применит новое количество:

Мороженое Стандарт пломбир 15% 5.0 лоток 2200\*1 (арт.1276) (Россия) 4.0

2950.0; Потярели

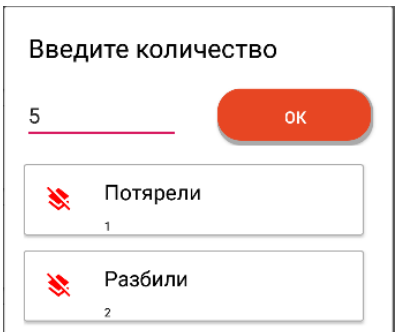

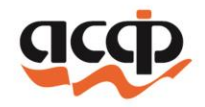

# Экран платежа и получение PDF файла чека покупателем

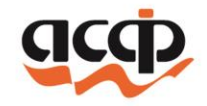

1. Отправка чека на фискализацию происходит при нажатии на кнопку

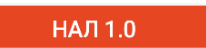

2. После отправки чека на фискализацию отобразится QR-код

000 ACe-1939() Hex Nr 53 or 21.10.2020 20:32:00

итого

94202,16 94156 91156 91156

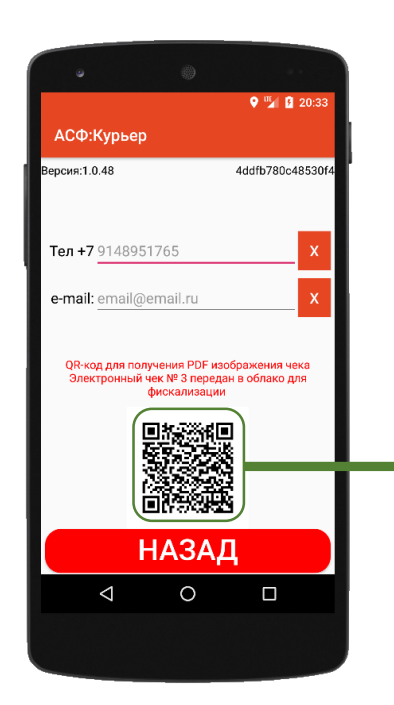

3. После фискализации кассовый чек уйдет покупателю на телефон или e-mail

4. Кроме этого покупатель может получить PDF файл с чеком

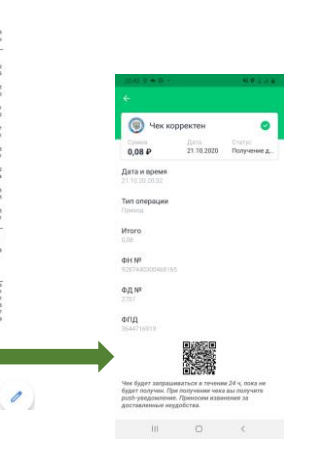

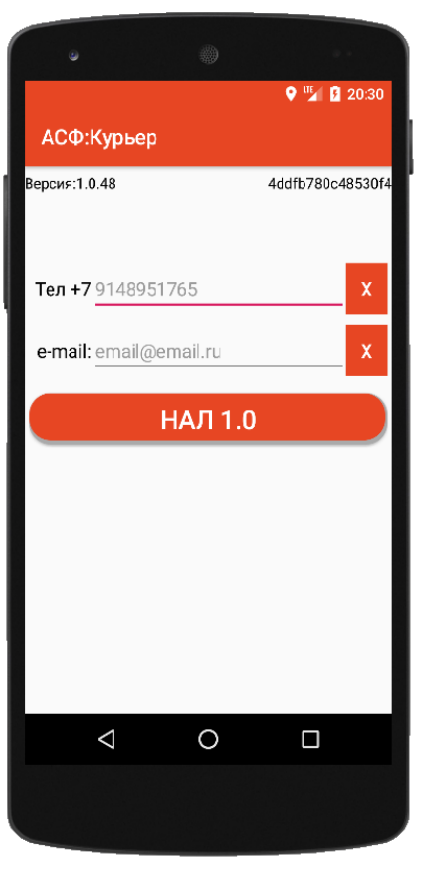

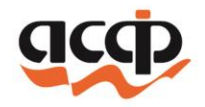

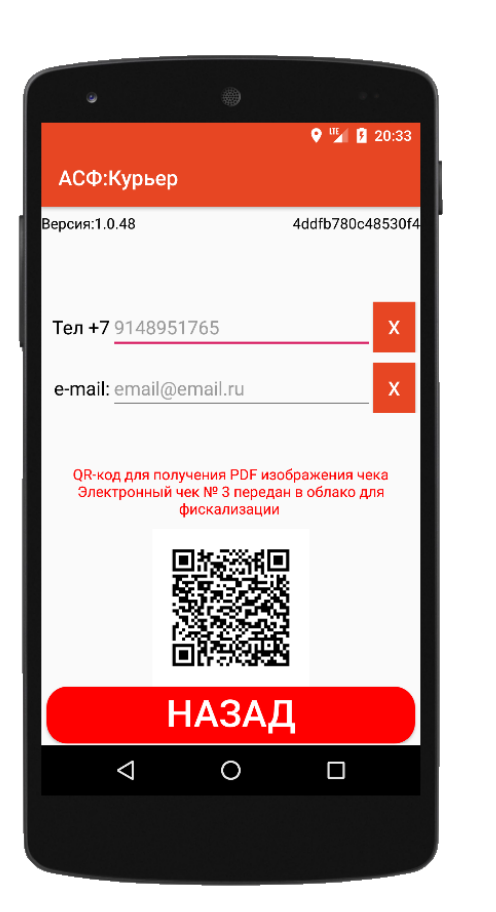

## Получение чека покупателем

1. Курьер нажав на QR-код перейдет в электронный чек

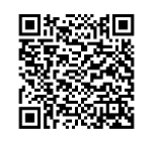

2. Если в облачной кассе чек еще не сформирован), то электронный билет на экране приложения будет выглядеть следующим образом:

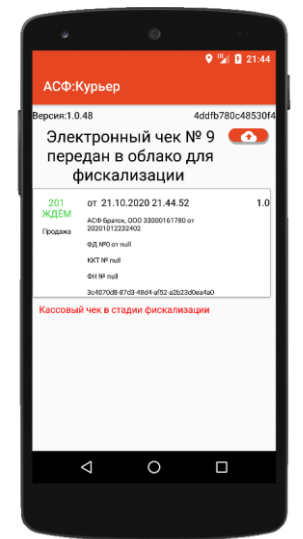

3. По данной кнопке можно запросить состояние кассового чека в облаке

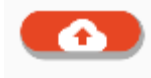

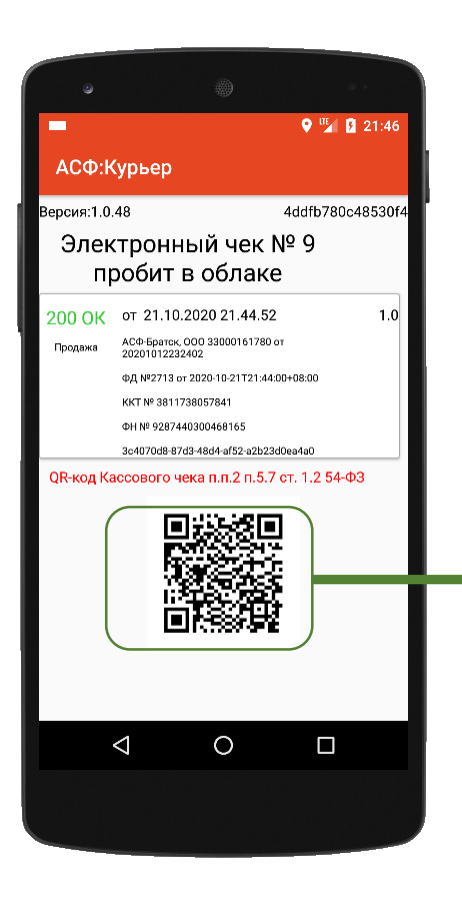

## Получение чека покупателем

1. Когда чек зафискализировался экран электронного билета дополняется фискальными данными и отображается QR-код в соответствии с 54-Ф3

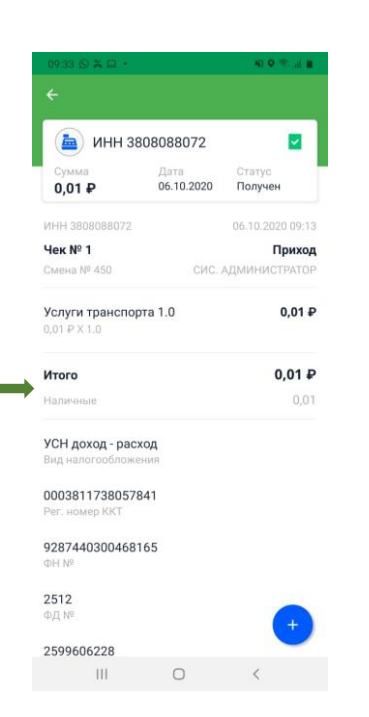

2. Нажатие на QR-код сменит его и отобразит QR-код для получения PDF файла

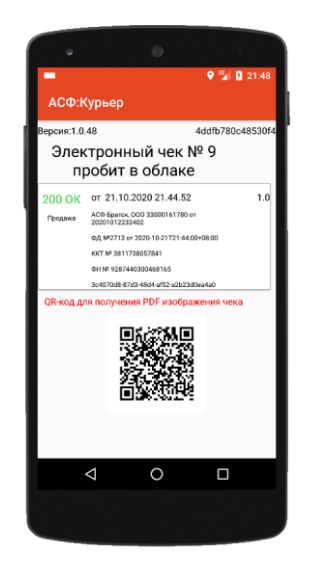

 Какой именно QR-код сейчас отображен указывается в надписи над ним

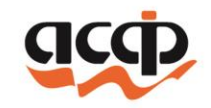

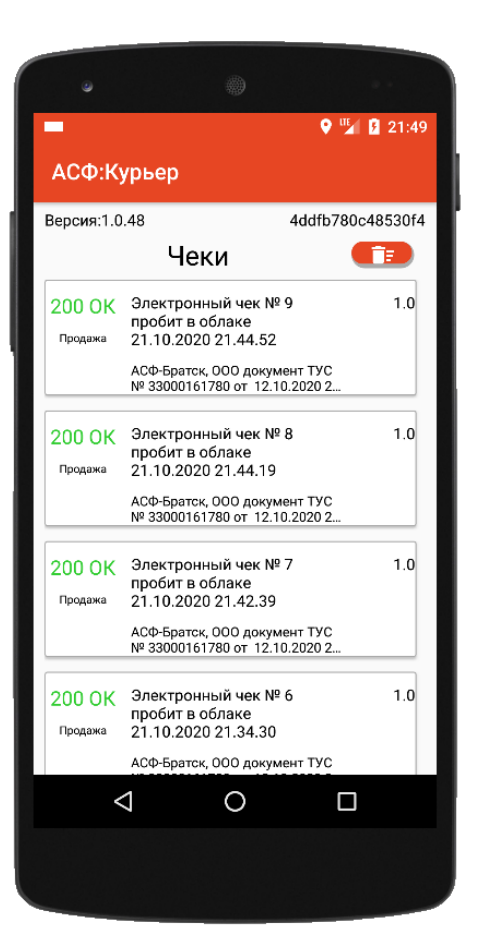

## Список чеков

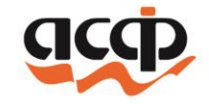

- 1. В данном окне отображаются чеки за последние 3 дня.
- 2. Каждый чек помечен статусом пробития на облачной кассе

новый

201

ждём

- чек сформирован в автономном режиме и не передан в облачную ККТ
- чек передан в облачную ККТ, приложение ожидает фискализации
- 200 ОК чек успешно фискализирован в облачной ККТ
- 3. Нажав на чек, откроется окно чека

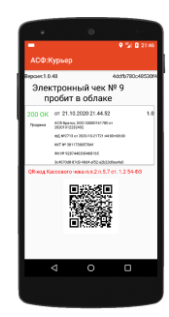

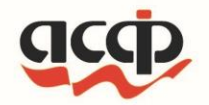

# Спасибо, что выбрали нас!